## ÇANAKKALE İL MİLLİ EĞİTİM MÜDÜRLÜĞÜ

## WEB SAYFASI OLUŞTURMA KLAVUZU

Web sitenizi oluşturmak için internet tarayıcısından www.meb.k12.tr adresine giriş yapılır.

|              | Hizmet Ozellikleri            |                    |                                                                                    |                       | Duyurular |  |  |
|--------------|-------------------------------|--------------------|------------------------------------------------------------------------------------|-----------------------|-----------|--|--|
| x20          | Sunucu Sayısı                 | Laure              |                                                                                    |                       |           |  |  |
| $\checkmark$ | Web Kontrol Paneli            | <u>ir</u>          | <u>Olkemizin En Buyuk Kurumsal Web</u><br><u>Sitesi Projesi Yayına Başlamıştır</u> |                       |           |  |  |
| 4            | Virüs Kor <mark>u</mark> ması |                    | Onay Yazısı     Kullanım Esasları                                                  |                       |           |  |  |
| 1            | Yedekleme                     | Okul Web Sayfalari |                                                                                    |                       |           |  |  |
| 4            | Güvenlik Duvarı               |                    |                                                                                    |                       |           |  |  |
| Sinirsiz     | Disk Kotası                   | öre                | Oranlarına G                                                                       | mlanma                | Tama      |  |  |
| 2 GBit       | Bant Genisliği                | limiz              | İlk Beş İ                                                                          | İlimiz                | Son Beş   |  |  |
| Sinirsiz     | Trafik                        | %100               | ÇANAKKALE                                                                          | %77.54                | MUŞ       |  |  |
| 1            | DNS Yönetimi                  | %100               | ÇANKIRI                                                                            | %79.26                | SIIRT     |  |  |
| 1            | DNS Adı Savısı                | %99.98             | KÜTAHYA                                                                            | %7 <mark>9.</mark> 44 | ŞIRNAK    |  |  |
| 1 Adet       | e-nosta                       | %99.97             | ARTVİN                                                                             | %80.07                | KARS      |  |  |
| 1 Aucc       | e posta                       | %99.94             | GİRESUN                                                                            | %81.25                | ERZURUM   |  |  |

- Ekranın sol yanında bulunan YÖNETİM PANELİ üzerine tıklanarak sisteme giriş yapılır.

- Karşınıza aşağıdaki gibi bir ekran gelecektir.

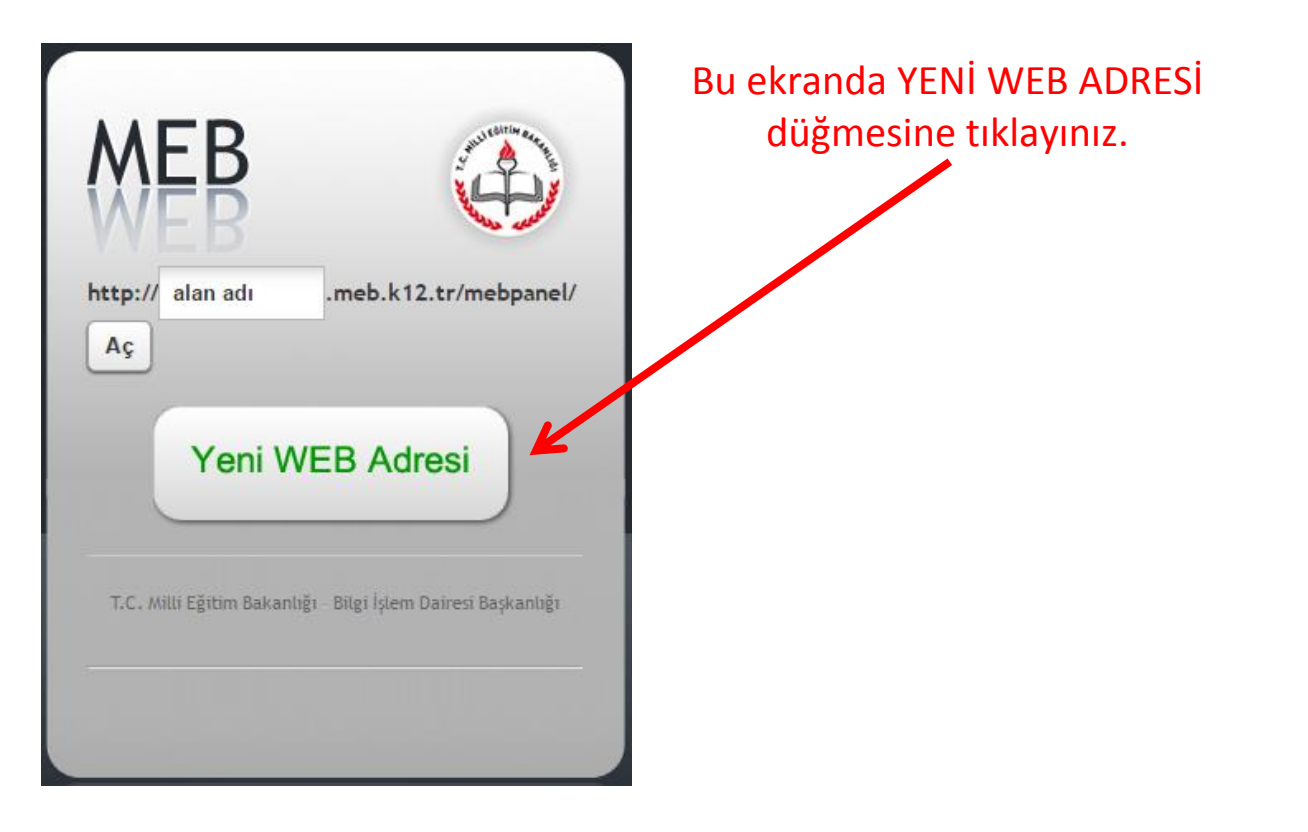

- Karşınıza MEBBIS kullanıcı adı ve şifrenizle giriş yapacağınız ekran gelecek.

|    | T.C. Millî Eğitim Bakanlığı MEBBİS Kullanıcı Girişi                |                                                       |
|----|--------------------------------------------------------------------|-------------------------------------------------------|
| Lü | tfen resimdeki rakamları MEBBİS Kullanıcı Adı ve Şifrenizi Giriniz |                                                       |
| •  | Güvenlik Kodunu Giriniz<br>Kullanıcı Adını Giriniz                 | Kurum Kodunuz Yazılır.<br>Mebbis kullanıcı adınızdır. |
| •  | Şifrenizi Giriniz                                                  | Kurumun Mebbis şifresi<br>yazılır                     |
|    | Giriș Yap                                                          | yuzini                                                |
|    |                                                                    |                                                       |

- Sisteme MEBBİS şifrenizle giriş yaptıktan sonra karşınıza aşağıdaki HESAP OLUŞTUR FORMU gelecektir.

| HESAP OLUŞTUR |                                            |
|---------------|--------------------------------------------|
| Alan Adı      | Mg.all_Almair labelying DNS Admasmebast2tr |
| E-Posta       |                                            |
| Ad Soyad      |                                            |
| Yebu          | Yosetici                                   |
| Telefon       |                                            |
|               | Eine bud                                   |
|               |                                            |

- Bu formda ilk satırda okulunuz web sitesinin adını belirleyeceksiniz. İlgili kutuya sadece adres ismi yazın.

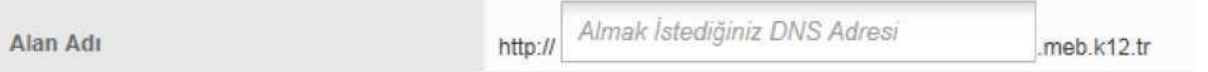

- E-posta alanına kurum e-postanızı yazın. (kurumkodu@meb.k12.tr)

E-Posta

- Yetki alanında "YÖNETİCİ" ifadesini seçiniz.
- EKLE Düğmesine tıklayarak işlemi tamamlayın.

- Sistem size ilk olarak geçici bir şifre verecektir. Ekrana gelen şifreyi kaydediniz.

- Tekrar www.meb.k12.tr adresine giriş yapınız

| http:// alan adi     .meb.k12.tr/mebpanel/                                      | - Ekrana gelen forma<br>oluşturduğunuz sitenin<br>adını yazarak |
|---------------------------------------------------------------------------------|-----------------------------------------------------------------|
| Yeni WEB Adresi<br>T.C. Milli Eğitim Bakanlığı - Bilgi İşlem Dairesi Başkanlığı | <b>- aç</b> düğmesine tıklayınız.                               |

04.01.2016 tarihi itibari ile MEBWEB panele girişte tek nokta erişim kontrolüne geçilmiştir.

## **OKUL WEB PANELE KULLANICI EKLEME İŞLEMLERİ kılavuzunu** inceleyerek okul kurum kodunuz ve MEBBİS şifrenizle panele giriş yapıp ,kullanıcıları oluşturduktan sonra sitenizi güncelleyebilirsiniz.